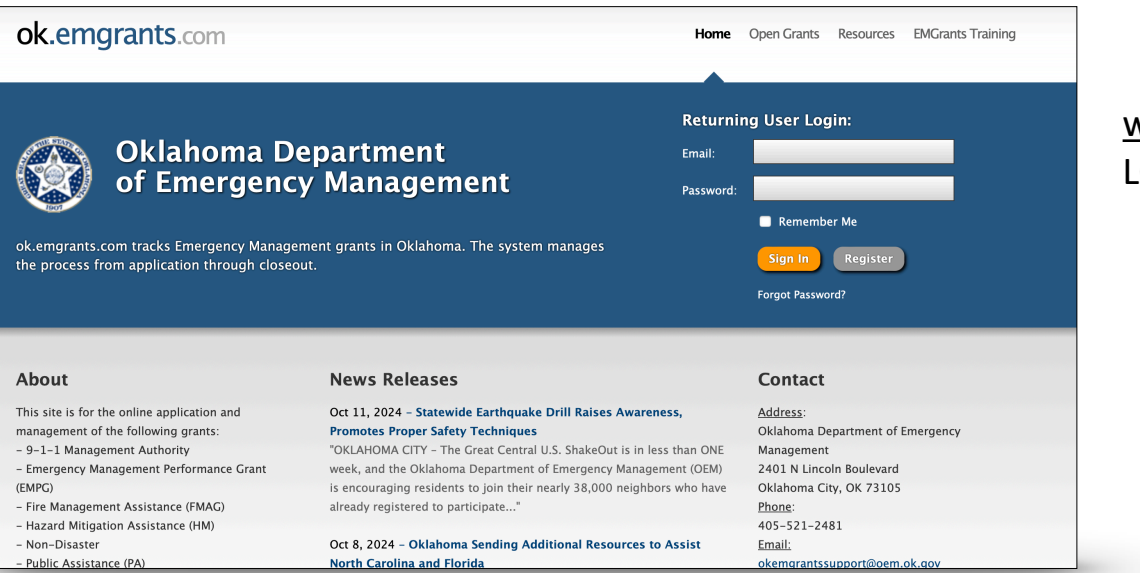

## www.ok.emgrants.com LOGIN

🚔 🛃 🖈 – 🏦 accounts – 💲 finances – Q ey Root logged in as Scotty Butcher 🛧 (LDEGUT) ᠀ Craig County E 911 Governing Authority Create New Request More -Applicant Details Apply for a Grant . Summarv > Accounts UEI: N323V9A37A69 There are currently 22 Grants open. If you wish to apply, please click the Apply Now button below. 2 Accounts Open (View) Account Count X Projects 1 Project (View) Project Count: Payments Quarterly Report Count: No Active QRs (View All) Resources Monitoring Eligible Obligated: \$29,840.00 EMGrants Training - How to Contacts access to EMGran Federal Obligated: \$17,904.00 (60.00%) Resources EMGrants Training Notes \$5,968.00 (20.00%) State Obligated News Archive Documents \$5,968.00 (20.00%) Local Share: Applications . S History Application 911-2021 - 911 Grant Pro

## www.ok.emgrants.com HOME PAGE

👬 🤨 🕆 🖈 🏦 ACCOUNTS 🗉 🗞 PROJECTS 👻 💲 FINANCES 👻 🏛 PERSONNEL 🗉 🎤 🗸 🔍 ne, Stacey Root 🔺 (LOSCUP) 🧿 Craig County E 911 Governing Authority New Meeting Create New Request More -Applicant Details Apply for a Grant Summary > There are currently **118** Grants open. If you wish to apply, please click the Apply Now button below. Manage UEI: N323V9A37A69 Account Count: 2 Accounts Open (View) Accounts Project Count: 1 Project (View) 1 Obligated - Large (0 Open) Apply Nov Damage Sites Accounts No Active QRs (View All) Quarterly Report Create New Purchase Requisition Requests for Assistance State/Local Agreements Eligible Obligated \$29,840.00 Withdraw Rr Click the button below to create a new \$17,904.00 (60.00%) Appeals Federal Obligated Account Close 9-1-1 Registration Fo State Obligated: \$5,968.00 (20.00%) 🔏 Projects Resources \$5,968.00 (20.00%) Local Share: Staff Tra Rayments EMGrants Training - How to request access to EMGrants Monitoring

www.ok.emgrants.com Click on "Accounts" on the left side.

| final county E                                                                                                    | accounts<br>911 G | • • PROJECTS • | \$ finances - 111<br>thority | personnel - 🌶 V Q                  |            | Welcome, Stacey Root ★ 💷 💷 |
|----------------------------------------------------------------------------------------------------|-------------------|----------------|------------------------------|------------------------------------|------------|----------------------------|
| 🕥 New Meeting 📑 Crea                                                                                                    | ate New Requ      | est            |                              |                                    |            | More                       |
| Summary                                                                                                    |                   | Accounts       |                              |                                    |            |                            |
| 🏟 Manage                                                                                                    | Quick             | Search:        | 2 results 👻 🖉 📇              |                                    |            |                            |
| -                                                                                                    |                   | Program        | Grant #                      |                                    | Proj Count | Closed Date                |
| Accounts                                                                                                    | >                 | E911           | 911-2019                     | **CLOSED** 911 Grant Program Award | 1          |                            |
| Accounts     Damage Sites                                                                                                    |                   | E911           | 911-2021                     | 911 Grant Program Award            | 0          |                            |
| Demage Assessments<br>Requests for Assessments<br>Statutic Cole Agreements<br>Agroets<br>Account Closecuts<br>1-11 Registration Forms<br>W Projects | 🗕 Cli             | ck on "9-1-2   | L Registratio                | on Form"                           |            |                            |

www.ok.emgrants.com Under accounts, click on "9-1-1 Registration Forms".

| A O → A → A accounts → S projects → S finances → M personnel → P → Q                                  |             |                          |                    |             |               |                | Welcome, Stacey Root 🔺 🖽 👔 |           |  |
|----------------------------------------------------------------------------------------------------|-------------|--------------------------|--------------------|-------------|---------------|----------------|----------------------------|-----------|--|
| Craig County E 9                                                                                      | 1 Gov       | eming Auth               | ority              |             |               |                |                            | READ-ONLY |  |
| New Meeting Create                                                                                    | lew Request | <b>→</b>                 | - Click "Cr        | reate New   | Request"      |                |                            | More -    |  |
| Summary                                                                                               | Acco        | unts 🌼 9-1-1 Registratio | on Forms           |             |               |                |                            |           |  |
| Quick Search:                                                                                         |             |                          |                    |             |               |                | 3 results 🔸 🍸 📓 📇          |           |  |
| ter manage                                                                                            | #           | Applicant                | PSAP Name          | Fiscal Year | Total Revenue | Total Expenses | Workflow Step              | - Days    |  |
| Accounts >                                                                                            | 284         | Craig County E 911 Go    | Craig County       | 2020        | 174592.84     | 361114.42      | 4) Complete                | 764       |  |
| Accounts<br>Damage Sites                                                                              | 157         | Craig County E 911 Go    | Craig County E-911 | 2019        | 170850.34     | 343161.37      | 4) Complete                | 770       |  |
| Damage Assessments                                                                                    | 17          | Craig County E 911 Go    | Craig County E-911 | 2021        | 355581.55     | 355581.55      | 4) Complete                | 845       |  |
| Statuto.coal Agreements<br>Withdraw Requests<br>Appeals<br>Access Classes<br>9-1-1 Registration Forms |             |                          |                    |             |               |                |                            |           |  |
| 🔏 Projects                                                                                            |             |                          |                    |             |               |                |                            |           |  |

## www.ok.emgrants.com Click on "Create New Request" - this will generate the pop up to create a new Form.

| New Meeting Create N                              | ew Request                                                                                    |                                                                                                    |                                                   |              |                |               | More - |
|---------------------------------------------------|-----------------------------------------------------------------------------------------------|----------------------------------------------------------------------------------------------------|---------------------------------------------------|--------------|----------------|---------------|--------|
| Summary                                           | Accounts 9-1-1 Registrat                                                                      | on Forms                                                                                                |                                                   |              |                |               |        |
| Manage                                            | Quick Search: 3 results • 🍸 🛐                                                                 |                                                                                                    |                                                   |              |                |               |        |
|                                                   | # Applicant                                                                                   | PSAP Name                                                                                               | Fiscal Year Te                                    | otal Revenue | Total Expenses | Workflow Step | ▼ Days |
| Accounts                                          | Create a New Request                                                                          |                                                                                                    |                                                   |              |                | 4) Complete   | 764    |
| Accounts<br>Damage Sites                          | Select                                                                                        |                                                                                                    |                                                   |              |                |               |        |
| Damage Assessments                                | Note: For a li                                                                                | Note: For a list of Account or Project-based requests, first navigate to the Account or Project screen. |                                                   |              |                |               |        |
| Requests for Assistance<br>State/Local Agreements | New Request for Assistan                                                                      | ce                                                                                                    | New Audit Tracking                                |              |                |               |        |
| Withdraw Requests<br>Appeals<br>Account Closeouts | This form notifies the State of t<br>newly declared Grant. The App<br>contacts are specified. | he intent to participate in a given<br>licant details as well as key                                    | Audit Tracking                                    |              |                |               |        |
| 9-1-1 Registration Forms                          |                                                                                               |                                                                                                    |                                                   |              |                |               |        |
| Projects                                          | Apply For a Grant<br>In order to apply for a Grant, you<br>Intent (NOI) or an Application .   | u must first fill out a Notice of<br>Click here to begin the process.                                   | New 9-1-1 Registration<br>9-1-1 Registration Form | i Form       |                |               |        |
|                                                   |                                                                                               |                                                                                                    |                                                   |              |                |               |        |

www.ok.emgrants.com Click on "New 9-1-1 Registration Form" to create a new Form.

## # $9 \times 2$ m accounts $\sim$ Projects $\sim$ \$ finances $\sim$ m personnel $\sim 2 \sim 2$ \* 🚥 Create New 9-1-1 Registration Form Create Cancel > Form >> Introduction 🛒 ¥ Form PSAP Contact Info General Information PSAP Equipment Data PSAP Call Data The Registration Forms are designed to gather information; to show the cost of doing business at the local level and essential to knowi imperative the information gathered is the most accurate information in order to organize and show a complete statewide view of 9-1-1. PSAP Financial In Please read the following instructions carefully, the PSAP may be held accountable To be in compliance, ALL sections of this form must be filled AND a COPY of the PSAP BUDGET must be delivered to the Oklahoma 9-1-1 Management Authority Office before n the date is yet to be de . Failure to comply to the request for information pursuant to O.S. § 63.2464.4 (c) by submitting information on this form and the most recent PSAP budget or completed audit on or before th mined date, can result in action to escrow the PSAP Wireless 9-1-1 funding UNTIL compliance is me · The information collected is considered public information and will be included in a yearly report to the Oklahoma Legislature Have questions? Not sure where to get the information we are requesting? Need help with the Forms, budget, who to send the Forms to? Choose 2024 Call us on 405-521-3133 or send us a note by clicking 'Add hold' in the footer section below! We can waik through it with you, discuss options, provide informati time to complete the Forms with you! We are here to help! ✓ Select One Fiscal Year 2019 2020 anc 2021 er entering Fiscal Year cted regarding the Registration Fo Please check the box confirming that you read the above information be held accountable for making sure the Forms and Budget are turne 2022 **CHOOSE 2024** 2023 CLICK THE RED BOX 🖾 I confirm that I understand what is expected regarding the Registratic ers to questions, and to get help. ons by adding a note below using the 'Add Note' button in the footer se PSAP Information This section will be used to provide information to the citizens calling to request information about the PSAP.

www.ok.emgrants.com Choose "2024" from the dropdown.

www.ok.emgrants.com Click the small red box.

Create New 9-1-1 Registration Form

What is the name of the PSAP (Public Safety Answering Point)?

☆ ③ ▼ ★ ▼ manaccounts ▼ ★ projects ▼ \$ finances ▼ manaccountel ▼ P ▼ Q

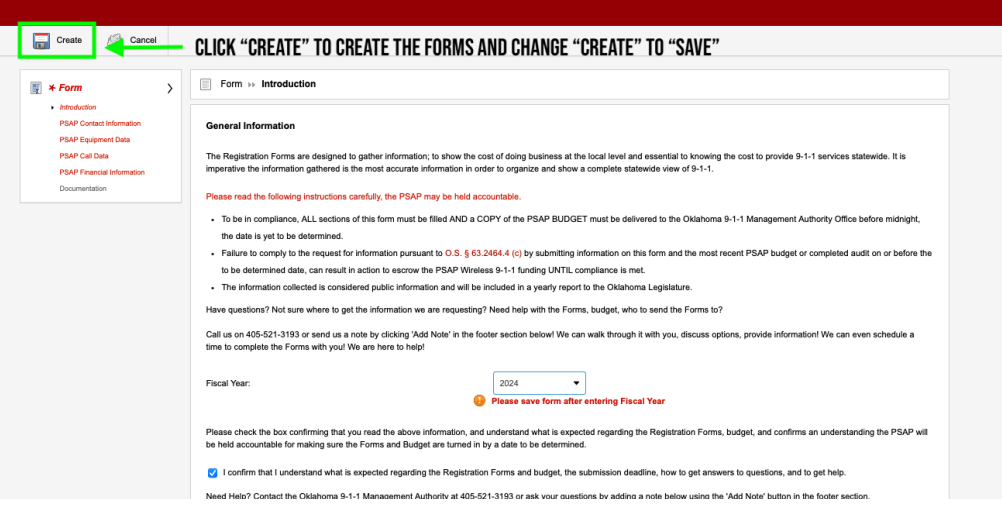

www.ok.emgrants.com Click "Create" to save the dropdown and red box - this is the final step in creating the Forms. Once you click "Create" the button will change to "Save" and you will be able to save multiple times, leave and return, and save your place.

y Root 🔺 (LDEC

| 📅 🤨 🕆 📌 🕆 🏛 AC                                                                                      | COUNTS - 🔧 PROJECTS -                                                                     | 💲 FINANCES 👻                                       | 🏛 PERSONNEL 👻                                               | <i>▶</i> - Q                                          | Welcome, Stacey Root ★ 💷                                                                                    | <b>J</b> 🤊 |
|----------------------------------------------------------------------------------------------------|-------------------------------------------------------------------------------------------|----------------------------------------------------|-------------------------------------------------------------|-------------------------------------------------------|----------------------------------------------------------------------------------------------------|------------|
| Creig County E 911 Governing Authority 9-1-1 Registration Routing in Progress: Submission (Step 1 o | 1 Form #391                                                                               |                                                    |                                                             |                                                       | l                                                                                                    |            |
| Save 🥐 Advance                                                                                      | 🚫 Deny                                                                                    |                                                    |                                                             |                                                       | N                                                                                                    | lore -     |
| item has been saved.                                                                                |                                                                                           | NOW YOUR                                           | READY TO CON                                                | APLETE THE F                                          | ORMS! REMEMBER TO                                                                                           |            |
| <pre>Form &gt; . Introduction</pre>                                                                 | Form >> Introduction                                                                      | CLICK "SAV<br>TIME OUT A                           | E" BEFORE YO<br>ND YOU WILL I                               | U LOG OUT OR<br>Loose your v                          | WALK AWAY, IT WILL<br>Vork.                                                                                 |            |
| PSAP Contact Information<br>PSAP Equipment Data                                                     | General Information                                                                       |                                                    |                                                             |                                                       |                                                                                                    |            |
| PSAP Call Data<br>PSAP Financial Information                                                        | The Registration Forms are designe<br>imperative the information gathered                 | d to gather information<br>is the most accurate in | n; to show the cost of doing<br>nformation in order to orga | business at the local lev<br>nize and show a complete | el and essential to knowing the cost to provide 9-1-1 services statewide. It is<br>statewide view of 9-1-1. |            |
| Documentation                                                                                       | Please read the following instruction                                                     | is carefully, the PSAP i                           | may be held accountable.                                    |                                                       |                                                                                                    |            |
| Notes                                                                                               | <ul> <li>To be in compliance, ALL section<br/>the date is yet to be determined</li> </ul> | ns of this form must be                            | e filled AND a COPY of the                                  | PSAP BUDGET must be                                   | delivered to the Oklahoma 9-1-1 Management Authority Office before midnight,                                |            |
| Documents                                                                                           | Failure to comply to the request                                                          | for information pursua                             | nt to O.S. § 63.2464.4 (c)                                  | by submitting information                             | on this form and the most recent PSAP budget or completed audit on or before                                | he         |
|                                                                                                    |                                                                                           |                                                    |                                                             |                                                       |                                                                                                    |            |

Remember to click "Save" before logging out or walking away from EMGrants; it will time out and your work will be lost.